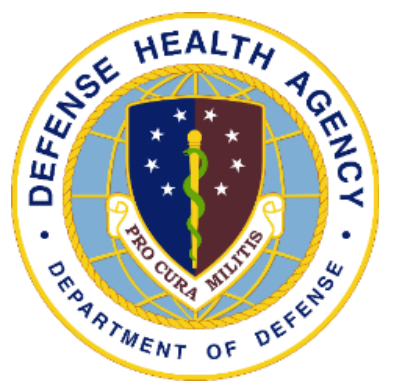

### **Reserve Health Readiness Program**

### SERVICE MEMBER PORTAL MANUAL

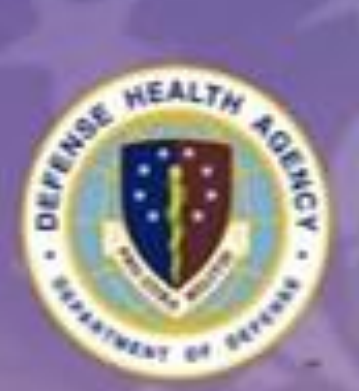

Reserve Health Readiness Program

# Welcome to Service Member Portal

Securely access your examination and appointment information.

E-Mail Address

Password

SIGN IN 10

New User?

WD005

UNCLASSIFIED

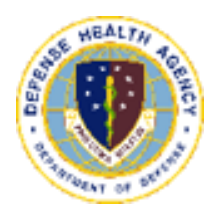

### Contents

### "Helping one person might not change the world, but it could change the world for one person." - Unknown

| Contents               | 2  |
|------------------------|----|
| Important Information  | 3  |
| Registration           | 4  |
| Accessing the Portal   | 8  |
| Logging On             | 10 |
| Change Password        | 11 |
| Username Retrieval     | 13 |
| Troubleshooting Login  | 14 |
| Navigating the Portal  | 15 |
| Additional Options     | 19 |
| Document Upload        | 23 |
| Appointment Navigation | 25 |
| Signing Out            | 27 |

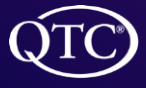

QTC Management, Inc. | Copyright © 2022 All Rights Reserved www.qtcm.com | RHRP-3 Service Member Portal Manual

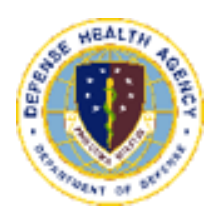

### **Important Information**

#### **Key Information**

- 1. The QTC Service Member Portal (SMP) web address is: <u>https://smp.qtcm.com</u>
- 2. If you need help please contact us at:
  - a) 833-QTC-RHRP [(833)782-7477]
  - b) <u>RHRPSupport@qtcm.com</u>
- 3. The QTC toll-free [(833)782-7477], dedicated customer service department and a dedicated scheduling line available M-F 08:00 -23:00 Eastern Standard Time (EST) and Saturday 08:00– 16:00 EST to perform all appointment scheduling and customer service related services.

#### Why use the SMP?

- 1. You can view upcoming appointment dates and times, Provider locations, and provide contact information.
- 2. You can set a calendar reminder for any automated calendar types (Apple, Google, Outlook, Samsung).
- 3. You can use our map-it function to connect to your favorite mapping application.
- 4. You can update your contact data so we can better contact you, as well as adjust your preferences for contact.
- 5. You can upload documents from any smart device.
- 6. Scales to any smart device.

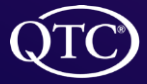

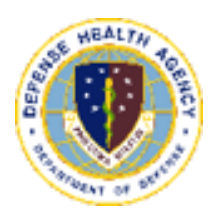

### Registration

#### **Registering for the Portal**

There are two ways for a Service Member (SM) to register for the SM Portal (SMP).

- 1. The SM may receive an email from QTC inviting them to register for the QTC SMP.
  - a) SM will receive an email with the link to register for the SMP. The email will come from the QTC Customer Service Agent's work email; the email address will always end with, "@qtcm.com"

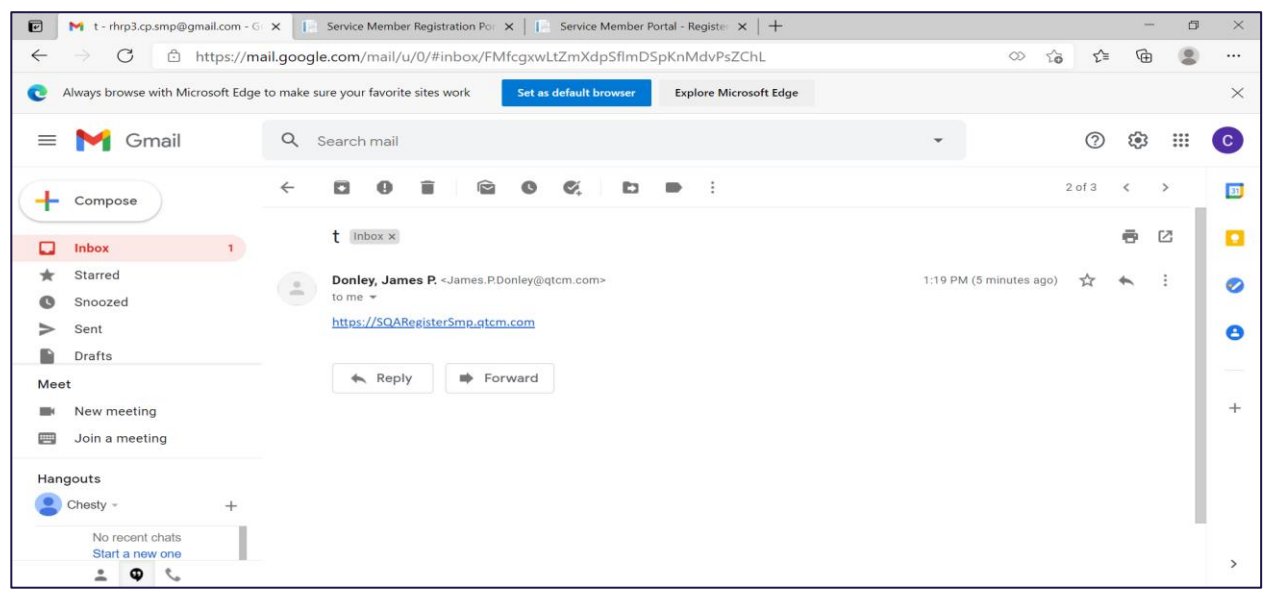

b) Once the SM clicks on the link, the QTC SMP page will appear. The SM should click the "New User" button.

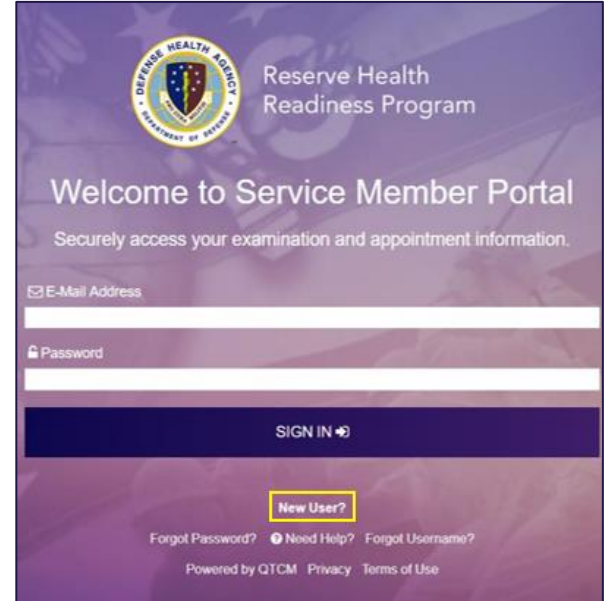

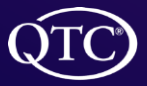

QTC Management, Inc. | Copyright © 2022 All Rights Reserved www.qtcm.com | RHRP-3 Service Member Portal Manual

c) SM will click "New User", which will take the SM to the "Welcome To Service Member Registration Portal", then will fill in the information and click, "Create New Account".

| Reserve Health<br>Readiness Prog | man in the                        | E.H              | USER REGISTRATION |
|----------------------------------|-----------------------------------|------------------|-------------------|
|                                  | CONTROLLED UNCLASS                | ITED INFORMATION |                   |
| Welcome To Service Membe         | er Registration Porta             | al               |                   |
| Please complete the informa      | tion below to register with our s | ecure portal.    |                   |
| First Name *                     | Rytter First Name                 |                  |                   |
| Last Name *                      | Enter Last Name                   |                  |                   |
| Email Address *                  | Enter Email Address               |                  |                   |
| Service Component *              | Enter Service Component           | ~                |                   |
| DOD 14 *                         | River DOD 10                      |                  |                   |
|                                  | Create New Account                |                  |                   |

d) SM will receive a "Welcome to the Service Member Portal" and a message that the SM will be receiving an email to complete the registration.

|                                                            | Readiness Program                                                          |                                                                                                    | UOLIN INLUID INATION                                                |
|------------------------------------------------------------|----------------------------------------------------------------------------|----------------------------------------------------------------------------------------------------|---------------------------------------------------------------------|
|                                                            |                                                                            | CONTROLLED UNCLASSIFIED INFORMATION                                                                               |                                                                     |
| Welcome to                                                 | the Service Me                                                             | ember Portal!                                                                                                    |                                                                     |
| QTC Medical Services has b<br>maintaining a deployable for | peen contracted by the Defense Hea<br>rce. To expedite your individual med | alth Agency to provide health readiness services to m<br>dical reediness services, our secure portal offers you e | neet the medical and dental standards and requirements essential in |
| critical information and dates                             | s related to your examination.                                             |                                                                                                    |                                                                     |
| critical information and dates                             | s related to your examination.<br>is successfully completed. You w         | will receive an email to complete the registration p                                                              | process.                                                            |

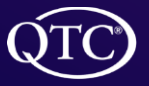

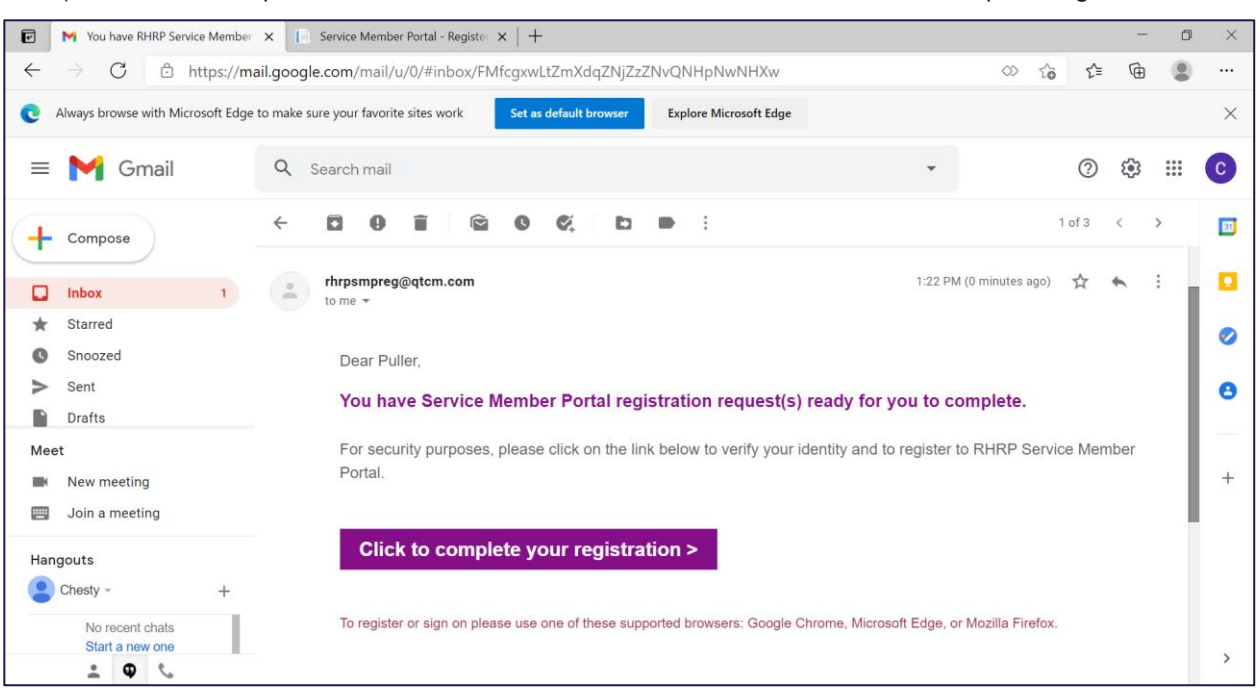

e) SM will then open the email with instructions to click the link in order to complete registration.

f) A User Registration page appears and the SM will complete the registration by filling in the requested information and then will click "Register".

| Version and a second second se |  |
|----------------------------------------------------------------------------------------------------|--|
| elecome To Service Member Registration Portal Please complete the information below to register with our secure portal  Prestare Prestare  |  |
| Please complete the information below to register with our secure portal.          Peet Name       Own         Last Name       Profer         Last Name       Profer         Ensit Addess *       Impl or undigmation         Date of Bath *       Ensit Profer         Date of Bath *       Ensite Profer         Date of Bath *       Ensite Profer         Date of Bath *       Ensite Profer         Date of Bath *       Ensite Profer         Date of Bath *       Ensite Profer         Date of Bath *       Ensite Profer         Becast Queet *       The same from the bath *         Assess **       The same profer         Becast Queet **       The same profer                                                                                                    |  |
| Park Name     Drawy       Last Name     m/s/se       Brail Addess*     m/s/grant-sem       Date of Beth*     Intriving Process Assesses (MART/1000) 1       Bervist Comparent*     Intriving Process Assesses (MART/1000) 1       DOD 14*     Estimate Assesses (MART/1000) 1       Dobs of Beth*     Intriving Process Assesses (MART/1000) 1       Dobs of Beth*     Estimate Assesses (MART/1000) 1       Security Committee F2*     There as any feature (MART/1000) 1       Besize(ty Committee F2*     There as any feature (MART/1000) 1                                                                                                    |  |
| Last Name Profe Enable Addess Date of Bein Date of Bein Date of Bein Date of Bein Date of Bein Date of Bein Date of Bein Date of Bein Date of Bein Date of Bein Date of Bein Date of Bein Date of Profe Date of Profe Date of Prof |  |
| Event Address · Inst or analyzed com Date of Banks · Inst or analyzed com Banks Compared · Inst orac Assess Addresses (Addresses) Dott of Inst orac Assess Addresses (Addresses) Dott of Inst orac Assess Addresses (Addresses) Dott of Inst orac Assess Addresses (Addresses) Dott of Inst orac Assess Addresses (Addresses) Dott of Inst orac Assess Addresses (Addresses) Dott of Inst orac Assess Addresses (Addresses) Dott of Inst orac Assess Addresses (Addresses) Dott of Inst orac Assess Addresses Dott of Inst orac Assess Addresses Dott of Inst |  |
| Date of Bank* Intervention Beneals Compared Intervention Beneals Compared Intervention Beneals Date of Intervention Beneals Date of Intervention Answer BT France Beneals Date of Intervention Intervention Beneals Date of Intervention Intervention Interv |  |
| Service Compared                                                                                                    |  |
| DOD H * 20194491 Security Question (F)* (There a new framewing framewing framewing framewing framewing Question (F)* (There a new framewing Question (F)* (There a new framewing Question (F)* (Ther |  |
| Security Constitute (11)                                                                                                    |  |
| Annual PT Pros fetually Gamba KP The state state state state                                                                                                    |  |
| Security Question 10 <sup>11</sup> The subscription (s) <sup>11</sup>                                                                                                    |  |
|                                                                                                    |  |
| Artistic K2* Coarting                                                                                                    |  |
| Security Question K2* We is not investe and                                                                                                    |  |
| Artiste EP                                                                                                    |  |
| Farmond Regularization         Meanur of 6 characters in length ✓           - Cart sortation the varier serial address or solar's full name ✓           - All least 1 supersa characters (L2) ✓           - All least 1 supersa characters (L2) ✓           - All least 1 supersa characters (L2) ✓           - All least 1 supersa characters (L2) ✓           - All least 1 supersa characters (L2) ✓           - All least 1 supersa characters (L2) ✓           - All least 1 supersa characters (L2) ✓                                                                                                    |  |
| New Password"                                                                                                    |  |
| Contem Passion of O                                                                                                    |  |
| Repoter                                                                                                    |  |

- g) The "Welcome to the Service Member Portal" page will appear notifying the SM that the registration was successful.
- h) SM can now click on the "Sign on to Service Member Portal" link.

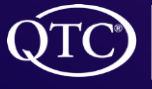

| and the second second second second second second second second second second second second second second second                                                                                                    |                                                                                                    |                                                                                                    |
|----------------------------------------------------------------------------------------------------|----------------------------------------------------------------------------------------------------|----------------------------------------------------------------------------------------------------|
|                                                                                                    | CONTROLLED UNCLASSIFIED INFORMATION                                                                                                    |                                                                                                    |
| Welcome to the Service M                                                                                                    | ember Portall                                                                                                    |                                                                                                    |
|                                                                                                    | stribor i ortan                                                                                                    |                                                                                                    |
|                                                                                                    |                                                                                                    |                                                                                                    |
| QTC Medical Services has been contracted by the Defense He                                                                                                    | alth Agency to provide health readiness services to meet the me                                                                                                    | dical and dental standards and requirements essential in                                                       |
| QTC Medical Services has been contracted by the Defense He maintaining a deployable force. To expedite your individual me                                                                                                    | alth Agency to provide health readiness services to meet the me<br>fical reediness services, our secure portal offers you electronic a                                                                 | dical and dental standards and requirements essential in<br>cccess to your documents and keeps you informed of |
| QTC Medical Services has been contracted by the Defense He<br>maintaining a deployable force. To expedite your individual me<br>critical information and dates related to your examination.                                                             | alth Agency to provide health readiness services to meet the me<br>blcal reediness services, our secure portal offers you electronic a                                                                 | dical and dental standards and requirements essential in<br>ccess to your documents and keeps you informed of  |
| OTC Medical Services has been contracted by the Defense He<br>maintaining a deployable force. To expedite your individual me<br>critical information and dates related to your examination.<br>Your registration request is successfully completed. You | alth Agency to provide health readiness services to meet the me<br>slical readiness services, our secure portal offers you electronic a<br>will receive an email to complete the registration process. | dical and dental standards and requirements essential in<br>cccess to your documents and keeps you informed of |
| QTC Medical Services has been contracted by the Defense He<br>maintaining a deployable force. To expedite your individual me<br>critical information and dates related to your examination.<br>Your registration request is successfully completed. You | alth Agency to provide health readiness services to meet the me<br>fical reediness services, our secure portal offers you electronic a<br>will receive an email to complete the registration process.  | dical and dental standards and requirements essential in<br>ccess to your documents and keeps you informed of  |
| OTC Medical Services has been contracted by the Defense He<br>maintaining a deployable force. To expedite your individual me<br>critical information and dates related to your examination.<br>Your registration request is successfully completed. You | alth Agency to provide health readiness services to meet the me<br>fical readiness services, our secure portal offers you electronic a<br>will receive an email to complete the registration process.  | dical and dental standards and requirements essential in<br>cccess to your documents and keeps you informed of |

2. If a SM would like to register for the QTC SMP before receiving an email from QTC, they can click "New User" on the SMP webpage (<u>https://smp.qtcm.com</u>), then follow the steps above to complete the registration.

| Reserve Health<br>Readiness Program                                                                 |
|----------------------------------------------------------------------------------------------------|
| Welcome to Service Member Portal<br>Securely access your examination and appointment information.   |
| Password<br>SIGN IN +0                                                                              |
| New User?<br>Forgot Password? ● Need Help? Forgot Username?<br>Powered by QTCM Privacy Terms of Use |

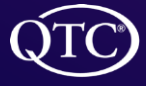

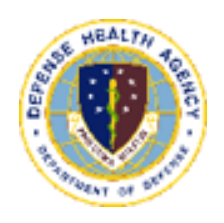

## Accessing the Portal

1. The QTC Agreement page will display and the SM will click "Agree" to access the SMP page.

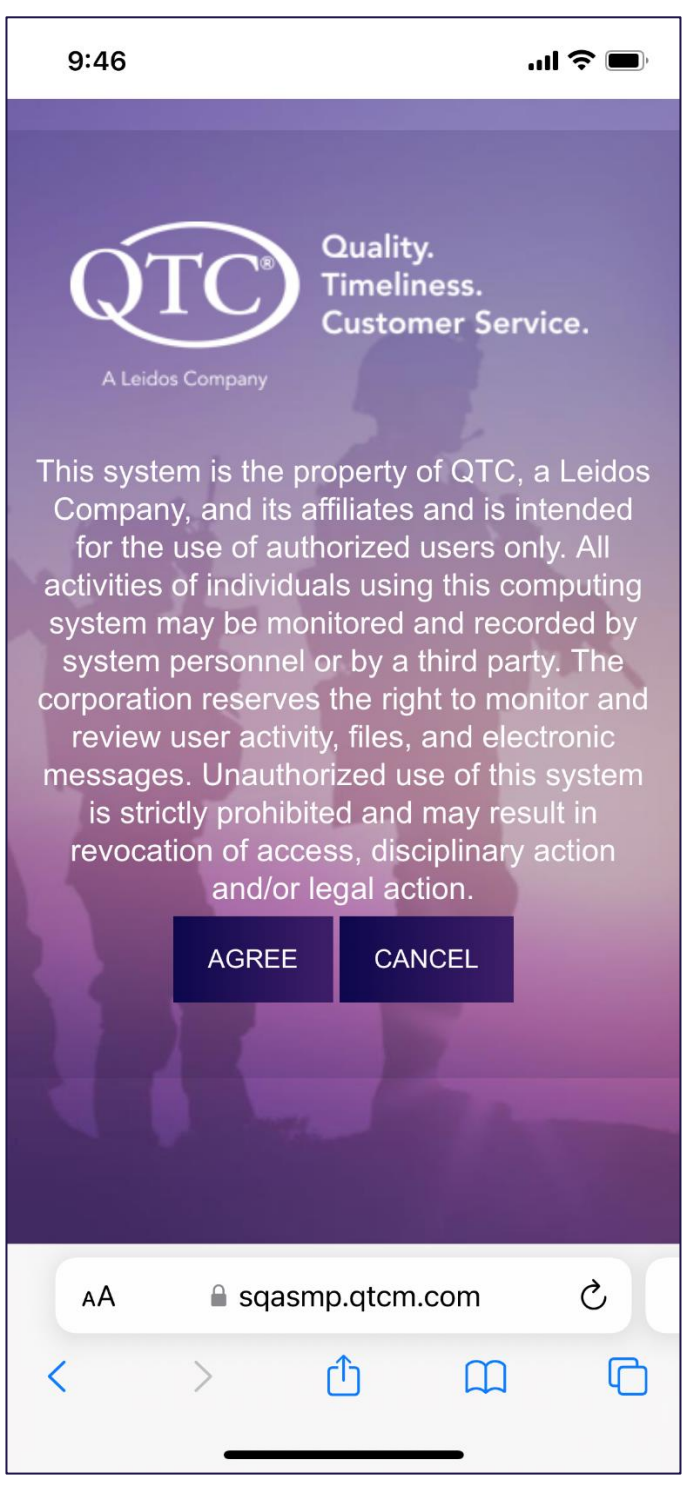

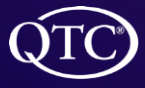

- 2. The SM has several options from this page
  - "Open a New Session" to access the portal
  - "Forgot Password" choose a new password
  - "Need Help" troubleshooting issues
  - ▶ "Forgot Username" have the user name displayed

|    | Reserve Health<br>Readiness Program                                                                    |  |
|----|----------------------------------------------------------------------------------------------------|--|
|    | You are now signed out.                                                                                |  |
|    | Thank you for using this OTC application.<br>To open a new session, please click here.                 |  |
| Fo | rgot Plassword? O Need Help? New User? Forgot Usemame?<br>Learn more at QTCM com Privacy. Terms of Use |  |

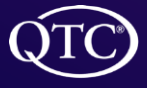

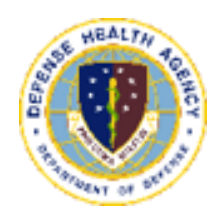

## Logging On

- 1. From the "Opening a New Session" link the logon screen will appear
  - ▶ The SM enters their email and password and then clicks "SIGN IN"

| ALL ALL ALL ALL ALL ALL ALL ALL ALL ALL | R                                 | Reserve I<br>Readines                    | Health<br>s Program              |        |
|-----------------------------------------|-----------------------------------|------------------------------------------|----------------------------------|--------|
| Welcom<br>Securely acce                 | ie to Se<br>ess your exam         | rvice I                                  | Member<br>appointment            | Portal |
| E E-Mail Address                        | -                                 |                                          | 2                                | 1      |
| Password                                |                                   | -                                        | 197                              | and a  |
|                                         |                                   | SIGN IN 🔊                                |                                  |        |
| Fo                                      | rgot Password? (<br>Powered by Q1 | New User?<br>P Need Help?<br>ICM Privacy | Forgot Username?<br>Terms of Use |        |

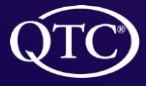

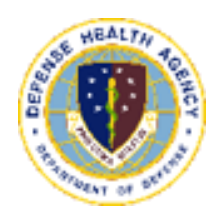

# Change Password

- 1. From the "Forgot Password" link a screen will appear to prompt the SM to enter their email address to receive instructions on how to reset password
- 2. SM will receive a message indicating that an "Email has been sent to your email address, please check"

| Reserve Health<br>Readiness Program                                        |                                                                                                    | USER REGISTRATION           |
|----------------------------------------------------------------------------|----------------------------------------------------------------------------------------------------|-----------------------------|
|                                                                            | CONTROLLED UNCLASSIFIED INFORMATION                                                                  |                             |
| Can't sign in? Forgot you<br>Enter your email address below and we'll      | OUR password?<br>send you password reset instructions.                                               |                             |
| Email Address: *                                                           | Enter your email address Email me reset instructions Cancel                                          |                             |
| Note about spam filters: If you don't<br>Technical Questions or Issues? Co | get an email from us within a few minutes, please be sure to check your spam<br>ntact 1-800-682-9701 | rfilter.                    |
|                                                                            | CONTROLLED UNCLASSIFIED INFORMATION                                                                  |                             |
| Copyright @ 1980-2022 QTC - A Leidos Company                               | Privacy Terms of Use                                                                                 | & Accessibility/Section 508 |
|                                                                            |                                                                                                    |                             |

3. The SM then receives an email to reset password

| Get started with Gmail | Q I U MILUUXIL                                                                                                    | Х        |
|------------------------|----------------------------------------------------------------------------------------------------|----------|
| Customize your inbox   | Change profile image Import contacts and mail Get Gmail for mobile                                                                                                    |          |
| 🗌 🖈 rhrpsmpreg         | RHRP Service Member Portal Password Request (ACTION REQUIRED) (DO NOT REPLY) - Dear cisneros, You have requested to reset your password. For security purposes, please click on | 12:11 PM |
| -                      |                                                                                                    |          |

- 4. The SM clicks on email received, which will prompt a "Create a New Password" page.
- 5. The SM then enters the security question/answer and new password.
- 6. The SM then clicks "Create Password".

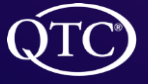

| Reserve Health<br>Readiness Progr                                       | am                                                                                                    | USER REGISTRATION                |
|-------------------------------------------------------------------------|----------------------------------------------------------------------------------------------------|----------------------------------|
| Create a New Passy<br>You have requested to reset your passwe           | NOID<br>Plase verify your information below and create a new passw                                                                                                    | vord for accessing your account. |
| Email Address<br>Security Question<br>Answer *<br>Password Requirements | rhrp3.Ic.smp@gmail.com<br>What is your birth city?<br>Minimum of 8 characters in length<br>Can't contain the user's email address or user's full name<br>At least 1 uppercase character (A-Z)<br>At least 1 lowercase character (a-Z)<br>At least 1 number (0-9)<br>At least 1 special character (i.e.!,?,@,\$) |                                  |
| Password *<br>Confirm Password *                                        | Create Password                                                                                                    |                                  |
| Copyright © 1980- 2021 QTC - A Leidos Company                           | Privacy Terms of Use                                                                                                    | & Accessibility/Section 508      |

7. The SM will receive a message "Your password was successfully updated. Please click here to navigate back to site".

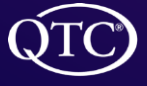

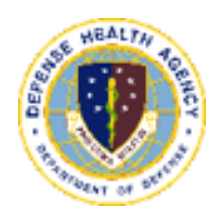

## **Username Retrieval**

1. From the "Forgot User Name" link a page will appear where the SM will be asked to fill in the information and click "Retrieve User Name".

| Reserve Health<br>Readiness Prog              |                                         | USER REGISTRATION           |
|-----------------------------------------------|-----------------------------------------|-----------------------------|
|                                               | CONTROLLED UNCLASSIFIED INFORMATION     |                             |
| Welcome To Service Membe                      | er Registration Portal                  |                             |
| Please provide the following                  | information to retrieve your User Name. |                             |
| Last Name *                                   | Enter Last Name                         |                             |
| Service Component *                           | Enter Service Component                 |                             |
| DOD Id *                                      | Enter DOD Id                            |                             |
|                                               | Retrieve User Name                      |                             |
| Copyright © 1980- 2021 QTC - A Leidos Company | Privacy Terms of Use                    | & Accessibility/Section 508 |

2. The SM's username will appear.

| lember Regist           | ration Portal                                                                                                    |                                                                                                    |                                                                                                    |                                                                                                    |
|-------------------------|----------------------------------------------------------------------------------------------------|----------------------------------------------------------------------------------------------------|----------------------------------------------------------------------------------------------------|----------------------------------------------------------------------------------------------------|
| ollowing information to | o retrieve your User Na                                                                                                    | me.                                                                                                    |                                                                                                    |                                                                                                    |
| Name * Cisneros         |                                                                                                    |                                                                                                    |                                                                                                    |                                                                                                    |
| onent * U.S. Marine For | ces Reserve (MARFORRES)                                                                                                    | ~                                                                                                    |                                                                                                    |                                                                                                    |
| OD Id * 2021041301      |                                                                                                    |                                                                                                    |                                                                                                    |                                                                                                    |
| Name * rhrp3.lc.smp@gr  | mail.com                                                                                                    |                                                                                                    |                                                                                                    |                                                                                                    |
| Re                      | etrieve User Name                                                                                                    |                                                                                                    |                                                                                                    |                                                                                                    |
|                         | ember Regist<br>allowing information to<br>Vame * Cisneros<br>onent * U.S. Marine For<br>OD Id * 2021041301<br>Vame * rhrp3.ic.smp@p | Allowing information to retrieve your User Na Name * Cisneros ODD Id * 2021041301 Name * mrp3.ic.smp@gmail.com | Alember Registration Portal  Allowing information to retrieve your User Name.  Name * Cisneros  OD Id * 2021041301  Name * mrp3.ic.smp@gmail.com  Dote: Database Marce | Alember Registration Portal  Allowing information to retrieve your User Name.  Alame * Cisneros  OD Id * 2021041301  Name * mrp3.ic.smp@gmail.com  Endedeue Lices Name |

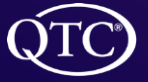

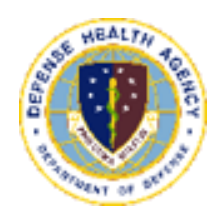

### **Troubleshooting Login**

1. From the "Need Help" link a page will appear with the "User Help Information".

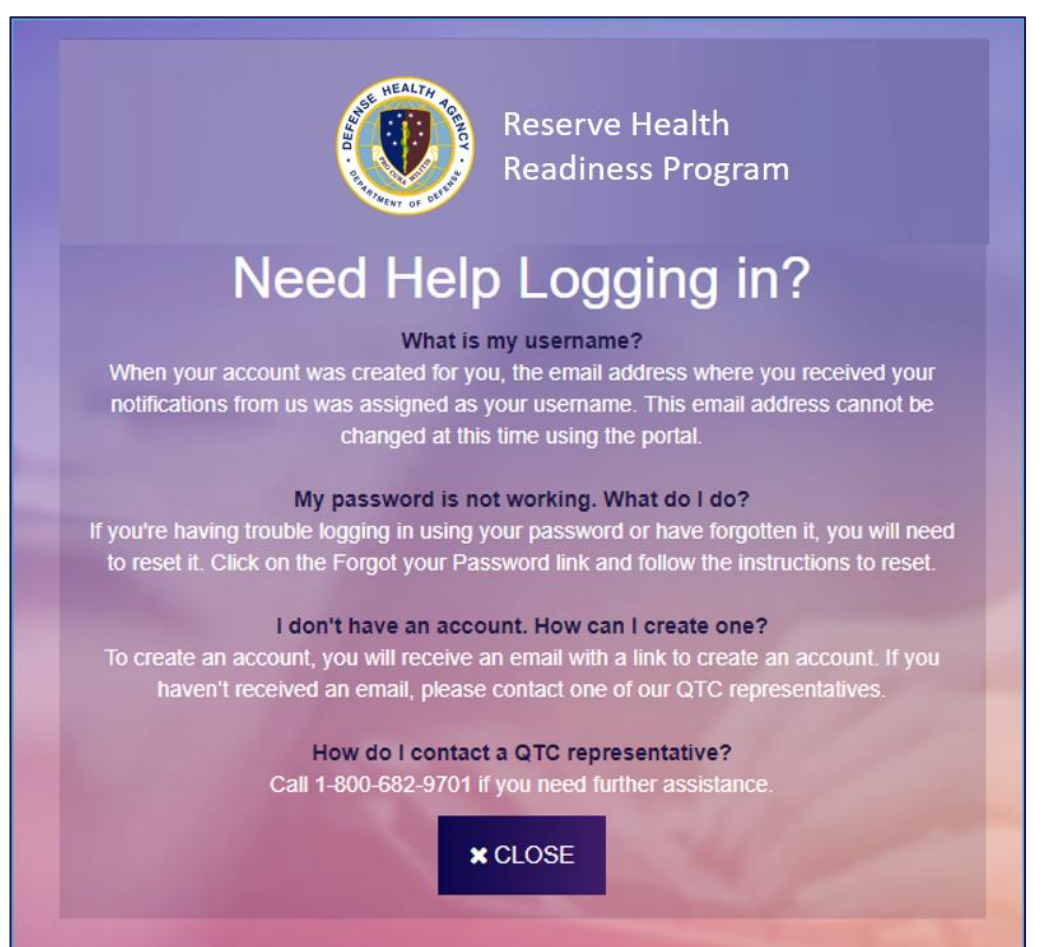

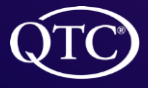

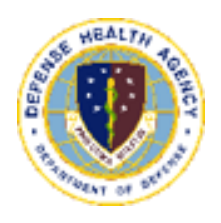

## Navigating the Portal

#### Navigating the portal

- 1. Once logged in to the SMP the SM will have access to
  - Dashboard
  - My Information
  - ► FAQs/Tutorials.

| Appointments/Events                       | ⊖ Documents ⊖ Sur                                                       | veys                   |                                                                                                    |  |  |  |  |
|-------------------------------------------|-------------------------------------------------------------------------|------------------------|----------------------------------------------------------------------------------------------------|--|--|--|--|
| Last Login: 12/19/2022 13:40:45           | Last Login: 12/19/2022 13:40:45 PST CONTROLLED UNCLASSIFIED INFORMATION |                        |                                                                                                    |  |  |  |  |
| Dashboard My Ir                           | nformation FAQs/Tutorials +                                             |                        | Sbsmpuser@Gmail.Com+ @ Sign Out                                                                                                    |  |  |  |  |
| Hello, Firstname<br>View appointment deta | Lastname!<br>ails, complete medical forms and contact your QTC Cu       | astomer Service Agent. |                                                                                                    |  |  |  |  |
| My Inbox  Appointments/Events             | O Documents O Surveys                                                   |                        | Lipioad Medical Documentation     Lipioad Documentation     Lipioad Documents     Interview and PER JPIO, PRI, 246, 041, 105 DOC. DOCK, BMP     Livy Information                                   |  |  |  |  |
|                                           |                                                                         |                        | ADDRESS<br>DZ Change Address Preference<br>B COLLS Hower                                                                                                    |  |  |  |  |
|                                           |                                                                         |                        | ✓ DAY PHONE<br>■ EMAIL thrp3 is smpl@gmail.com                                                                                                    |  |  |  |  |
|                                           |                                                                         |                        | SET AWALABILITY<br>() View/Change Availability                                                                                                    |  |  |  |  |
|                                           |                                                                         |                        | Call of Email     als3-aTC-8HRP (83-78-7-877)     Dirhpsyue@igitem.com     Customer Service Agents are available     of 00 AI-4 to 00 PM CDT Model - Friday     of 00 AM-3 03 00 PM CDT. Saturasys |  |  |  |  |
|                                           |                                                                         |                        | Definition and the                                                                                                    |  |  |  |  |
|                                           | QTC - A Leidos Company                                                  | Privacy Terms of Use   | & Accessibility/Section 508                                                                                                    |  |  |  |  |

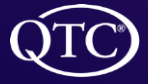

#### The Dashboard

- 1. From dashboard the SM can
  - Upload Documents
  - Change Address Preference
  - View/Change Availability
  - Email Customer Service Agent (CSA)
  - View Appointments, Documents, and Surveys
  - Check any emails sent by a CSA, in the "My Box" section

| Last Login: 12/19/2022 13:40:45             | i PST                                                               | CONTROLLED UNCLASSIFIED INFORMATION        |                                                                                                |
|---------------------------------------------|---------------------------------------------------------------------|--------------------------------------------|------------------------------------------------------------------------------------------------|
| Dashboard My Ir                             | nformation FAQs/Tutorials +                                         |                                            | Sbsmpuser@Gmail.Com+ 🕞 Sign Out                                                                |
| Hello, Firstname  <br>View appointment deta | Lastname!<br>iis, complete medical forms and contact your QTC Custo | mer Service Agent.                         |                                                                                                |
| A My Inbox                                  |                                                                     | 1 Upload Media                             | cal Documentation                                                                              |
| Appointments/Events                         | O Documents O Surveys                                               | + Upload Docum<br>File types without 255 ( | onts<br>JPG. JPvg. PNG. GIF, TIF, DOC, DOCK, BMP                                               |
|                                             |                                                                     | A hty Informatio                           | a                                                                                              |
|                                             |                                                                     | ADDRESS                                    |                                                                                                |
|                                             |                                                                     | 2 Change Adden                             | ss Preference                                                                                  |
|                                             |                                                                     | B CELL PHONE                               |                                                                                                |
|                                             |                                                                     | S DAY PHONE                                |                                                                                                |
|                                             |                                                                     | as email. Intep3 is                        | : smp@gmail.com                                                                                |
|                                             |                                                                     | SET AVAILABILITY<br>D View Change A        | watability                                                                                     |
|                                             |                                                                     | O Call or Email                            |                                                                                                |
|                                             |                                                                     |                                            | (833-782-7477)<br>(cm.com<br>(gents are available<br>M.CDT. Monday – Fotay<br>M.CDT, Saturdays |
|                                             | QTC - A Leidos Company                                              | Privacy Terms of Use                       | & Accessibility/Section 508                                                                    |

- 2. The SM will select the appropriate radio button
  - Appointments/Events will display all scheduled appointments
  - Documents will display all documents sent to the SM from QTC (Test results, Referral Documents) and documents uploaded by the SM through Service Member Portal.

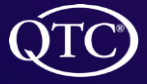

QTC Management, Inc. | Copyright © 2022 All Rights Reserved www.qtcm.com | RHRP-3 Service Member Portal Manual

#### **My Information**

- 1. The "My Information" tab allows the SM to update their profile
  - Address
  - Rank
  - Contact information
  - Preferred address for setting up appointments
  - Medical Services Requested
  - Upload Documents
- 2. To save changes the SM must click, "Save"

| <b>O</b> My Informatio                                                                                                    | n                                                                                |                                                  |              |                      |                |                  |                    |        |
|----------------------------------------------------------------------------------------------------|----------------------------------------------------------------------------------|--------------------------------------------------|--------------|----------------------|----------------|------------------|--------------------|--------|
|                                                                                                    |                                                                                  |                                                  | lf any       | of the information b | oelow is incor | rect, please cal | 1833-QTC-RHRP (833 | -782-7 |
| SSN (LAST<br>4 DIGITS)                                                                                                    | DOD ID # 202104130                                                               | 1                                                | DOB          | 1/1/1970             |                | GENDER           | М                  |        |
| SERVICE COMPONENT                                                                                                    | U.S. Army (USA)                                                                  | RAM                                              | NK           | Select an option     |                |                  | ~                  |        |
| NAME (L,F,I)                                                                                                    | Cisneros                                                                         | Lo                                               | ouis         |                      |                | M.I.             | Suffix             |        |
| HOME ADDRESS                                                                                                    | 110 Cedar Springs                                                                | ZIP                                              |              | сп                   | ſY             |                  | STATE              |        |
|                                                                                                    | Address line 2                                                                   | 90                                               | 0210         | E                    | Beverly Hills  |                  | CA                 |        |
| MILITARY WORKPLACE                                                                                                    | Address line 4                                                                   | ZIP                                              |              | сп                   | TY             |                  | STATE              |        |
| ADDRESS                                                                                                    | Address line 1                                                                   | Zi                                               | ipCode       | C                    | City           |                  | State              |        |
|                                                                                                    | Address line 2                                                                   |                                                  |              |                      |                |                  |                    |        |
| CIVILIAN WORKPLACE                                                                                                    | Address line 1                                                                   | ZIP                                              |              | СП                   | ſY             |                  | STATE              |        |
| ADDRESS                                                                                                    | Address line 2                                                                   | Zi                                               | ipCode       | C                    | City           |                  | State              |        |
|                                                                                                    |                                                                                  |                                                  |              | Li                   | DAY PHONE      |                  |                    |        |
|                                                                                                    | rhrp3.lc.smp@gmail.com                                                           | (210) 260-3238                                   |              |                      | 210) 260-3238  | 1                |                    |        |
| Which Address Is Preferred For Setting Up Appointments? <ul> <li>HOME ADDRESS</li> <li>MILITARY WORKPLACE ADDRESS</li> <li>CIVILIAN WORKPLACE ADDRESS</li> </ul> <li>Medical Services Requested <ul> <li>IN-CLINIC PHA W/ MHA</li> <li>Form Pending Completion</li> <li>AUDIO EXAM</li> <li>IN-CLINIC PHA W/ MHA</li> <li>Form Pending Completion</li> <li>AUDIO EXAM</li> <li>IN-CLINIC PHA W/ MHA</li> <li>Form Pending Completion</li> </ul></li> |                                                                                  |                                                  |              |                      |                |                  |                    |        |
| 1 Upload Medical S                                                                                                    | ervices Documentation                                                            |                                                  |              |                      |                |                  |                    |        |
| + Upload Documents                                                                                                    | FILE UPLOAD INSTRUCTIONS: Please rea<br>File types allowed: PDF, JPG, JPeg, PNG. | name files according to<br>, GIF, TIF, DOC, DOCX | the medical  | services complete    | d. For examp   | ole: OCT-10-2    | 017-DTAP-Immuniz   | ation  |
|                                                                                                    | Important: If you cannot upload, please sen                                      | d secure fax to 1-800-C                          | QTC-0000 and | d notify the Call Se | rvice Agent.   |                  |                    |        |
|                                                                                                    |                                                                                  | 🖺 Save                                           |              |                      |                |                  |                    |        |

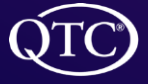

#### **Change Address**

1. To change the address the SM clicks "Change Address Preference"

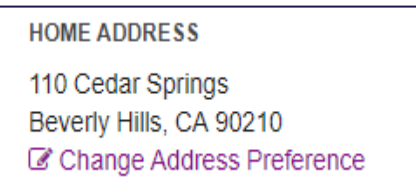

- 2. "My Information" appears
- 3. The SM can fill in address change information

| HOME ADDRESS       | 110 Cedar Springs |  |
|--------------------|-------------------|--|
|                    |                   |  |
|                    | Address line 2    |  |
|                    |                   |  |
| MILITARY WORKPLACE | Address line 1    |  |
| ADDRESS            |                   |  |
|                    | Address line 2    |  |
|                    |                   |  |
| CIVILIAN WORKPLACE | Address line 1    |  |
| ADDRESS            |                   |  |
|                    | Address line 2    |  |
|                    |                   |  |

4. The SM must click, "Save"

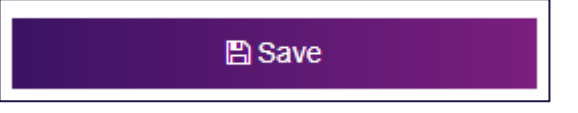

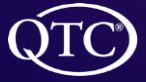

QTC Management, Inc. | Copyright © 2022 All Rights Reserved www.qtcm.com | RHRP-3 Service Member Portal Manual

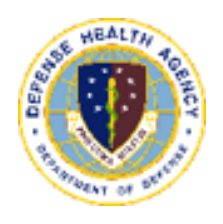

## **Additional Options**

#### **FAQs/Tutorial**

- 1. Frequently Asked Questions (FAQ) tab list "Answers to common question about SMP".
- 2. The Tutorial page will show a video of how to use the portal.

| ۲       | Dashboard   | My Information | FAQs/Tutorials - |
|---------|-------------|----------------|------------------|
| FAQs    | / Tutorials |                |                  |
| FAQs    |             |                |                  |
| Tutoria | ls          |                |                  |

#### **Making Changes**

- 1. Clicking on the SM's email address at the top bar will allow the SM to:
  - Change Password
  - Change Security Questions
  - Change Notification Options

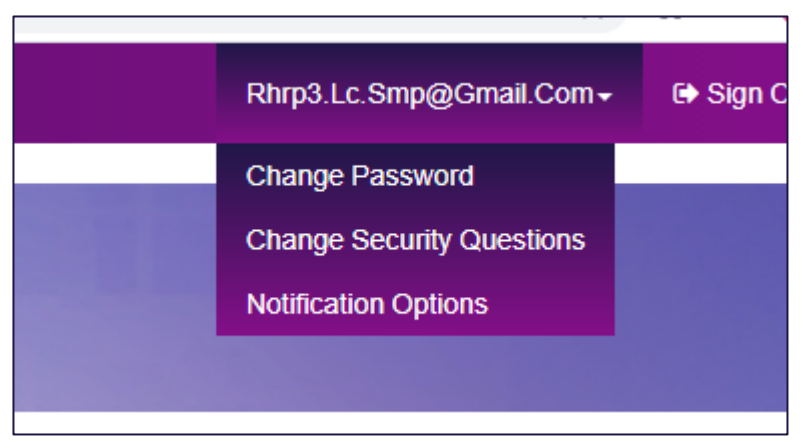

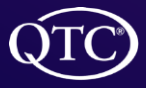

#### **Change Password**

- 1. From the "Change Password" link the SM will:
- 2. Enter the new Password
- 3. Will click "Change Password" to save or "Cancel" to disregard the changes

| QTC Dashboard My Information FAQs/Tutorials -                                                                                                    |                      |              | Rhrp3.Lc.Smp@Gmail.Com≁ | 🕞 Sign Out |
|----------------------------------------------------------------------------------------------------|----------------------|--------------|-------------------------|------------|
| Change Password<br>Change and save password.                                                                                                    |                      |              |                         |            |
| Password Requirements:<br>Minimum of 8 characters in length<br>Can't contain the user's email address or use<br>At least 1 upercase character (AZ)<br>At least 1 fourerise character (BZ)<br>At least 1 fourerise (C9)<br>At least 1 structer (C9) | rs full name         |              |                         |            |
| OLD PASSWORD                                                                                                    |                      |              |                         |            |
| NEW PASSWORD                                                                                                    |                      |              |                         |            |
| CONFIRM PASSWORD                                                                                                    |                      |              |                         |            |
|                                                                                                    | Change Password      | Cancel       |                         |            |
|                                                                                                    |                      |              |                         |            |
| QTC - A Leidos Company                                                                                                    | Privacy Terms of Use | خ. Accessibi | lity/Section 508        |            |
|                                                                                                    |                      |              |                         |            |

#### **Change Security Question**

- 1. From "Change Security Question" link the screen appears to change security questions.
- 2. The SM uses the drop down boxes to choose a question and then types I the answer
- 3. The SM must click, "Save Security Questions" to save the changes or "Cancel" to disregard the changes.

| C Dashboard My Information FAQs/Tutorilaits -                                             |                                | Rhrp3.Lc.Smp@Gmail.Com+ | 🕞 Sign Out |
|-------------------------------------------------------------------------------------------|--------------------------------|-------------------------|------------|
| Security Questions And Answers<br>Select your security questions and update your answers. |                                |                         |            |
| SECURITY QUESTION #1                                                                      | Who is your favorite teacher?  | ,                       |            |
| ANSWER#1                                                                                  | Type answer                    |                         |            |
| SECURITY QUESTION #2                                                                      | Who is your favorite teacher?  | ·                       |            |
| ANSWER #2                                                                                 | Type answer                    |                         |            |
| SECURITY QUESTION #3                                                                      | Who is your favorite teacher?  | •                       |            |
| ANSWER #3                                                                                 | Type answer                    |                         |            |
|                                                                                           | Save Security Questions Cancel | I                       |            |
|                                                                                           |                                |                         |            |
| QTC - A Leidos Company                                                                    | Privacy Terms of Use & Access  | ibility/Section 508     |            |

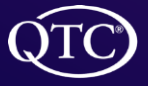

#### **Setting Availability**

1. SM is able to set when they are available for appointments by clicking "View/Set Availability"

SET AVAILABILITY

- 2. From "Set my Availability", the page appears
  - The SM enters the date(s) and time (s) for availability
  - > When updating availability, SM must enter all availability
  - ▶ The SM must click "Save" to save changes.

| Set My Availability    |                      | Vew Current                      | Availability |
|------------------------|----------------------|----------------------------------|--------------|
| Appointment Date Range | Time Availability () |                                  |              |
| START DATE RANGE       | SUNDAY               | GAM - SAM                        |              |
| mm/dd/yyyy             |                      | 🗆 8AM - 10AM                     |              |
|                        |                      | 04AM - 12PM                      |              |
| END DATE RANGE         |                      | 12PM - 2PM                       |              |
| mm/dd/yyyy             |                      | □ 2PM -4PM                       |              |
| L                      |                      | □ 6PM - 8PM                      |              |
| Save                   |                      | □ AVAILABLE ALL DAY AND ANY TIME |              |
|                        | MONDAY               | GAM - SAM                        |              |
|                        |                      | □ 8AM - 10AM                     |              |
|                        |                      | 🗆 10AM - 12PM                    |              |
|                        |                      | □ 12PM - 2PM                     |              |
|                        |                      | 2PM - 4PM                        |              |
|                        |                      | □ 4PM - 6PM                      |              |
|                        |                      |                                  |              |
|                        |                      | L AVAILABLE ALL DAT AND ANT TIME |              |

3. The SM can clear all availability by clicking "Clear Availability"

| TO Dashboard My Information               | FAQs/Tutorials +       |                      | Rhrp3.Lc.Smp@Gmail.Com - G Sign Out                 |
|-------------------------------------------|------------------------|----------------------|-----------------------------------------------------|
| My Availability<br>∄ Current Availability |                        |                      |                                                     |
| No current availabilites set.             |                        |                      |                                                     |
| All availabilites cleared.                |                        |                      |                                                     |
|                                           |                        |                      | Set / Change My Availability Clear All Availability |
|                                           | QTC - A Leidos Company | Privacy Terms of Use | & Accessibility/Section 508                         |
|                                           |                        |                      |                                                     |

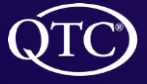

#### **HEART Notifications**

- 1. Human or Electronic Appointment Reminder Technology (HEART) is QTC's appointment reminder application that allows QTC to reach a SM in up to three modes:
  - An email to the provided email address
  - A phone call to any type of phone (cellular or home/ work phone); if the SM is unavailable to take the call, the HEART application will leave a voicemail.
  - A SMS text to a cellular phone.
- 2. SM can select the method of receiving HEART notifications by clicking on the email address in the upper right, then on "Notification Options".

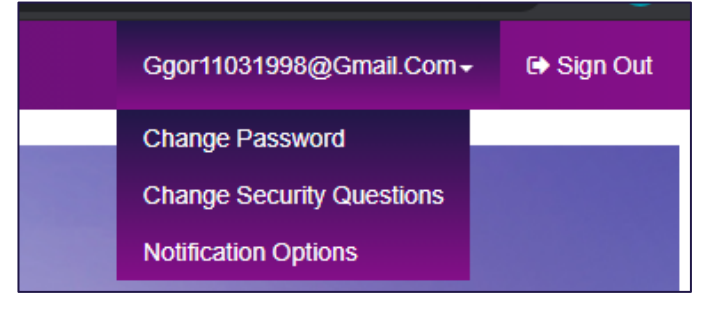

3. The SM can opt-in or opt-out of up to two methods of contact, but must opt-in for at least one mode to allow QTC to contact the SM.

| Notification Options                    |                                                                                        |                                                      |
|-----------------------------------------|----------------------------------------------------------------------------------------|------------------------------------------------------|
| Service Member Portal (Opt-In/Out)      |                                                                                        |                                                      |
| <b>•</b>                                | afer all a loss                                                                        |                                                      |
|                                         | Notification options saved                                                             | *                                                    |
| Instructions: Sele                      | ct notification values below and choose "Opt<br>Select "Opt-out" to stop receiving not | -in" to start receiving notifications.<br>fications. |
| NAME                                    | Ginger                                                                                 | Gorilla                                              |
| PHONE NUMBER (FOR TEXT/SMS)             | Select dropdowns to opt-in or opt-out<br>DAY - (210) 416-3709                          | CELL - (909) 407-0798                                |
|                                         | Opt-in 🗸                                                                               | Opt-out 🗸                                            |
| PHONE NUMBER (FOR VOICE CALLS)          | DAY - (210) 416-3709                                                                   | CELL - (909) 407-0798                                |
|                                         | Opt-out 🗸                                                                              | Opt-out 🗸                                            |
| EMAIL ADDRESS (FOR EMAIL NOTIFICATIONS) | ggor11031998@gmail.com                                                                 |                                                      |
|                                         | Opt-out 🗸                                                                              |                                                      |
| Submit Re                               | quest Cancel                                                                           |                                                      |
|                                         |                                                                                        |                                                      |
|                                         |                                                                                        |                                                      |

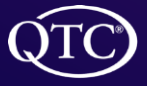

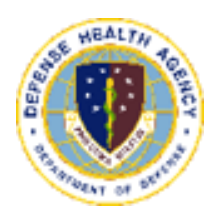

### **Document Upload**

#### **Upload a Document**

- 1. SM can upload a document by clicking, "Upload Document " box from the dashboard or My Information tab
  - Dashboard

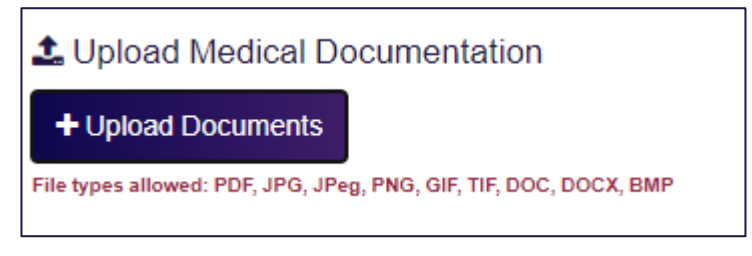

My Information

| ſ | 1 Upload Medical Services Documentation |                                                                                                    |  |  |  |  |
|---|-----------------------------------------|----------------------------------------------------------------------------------------------------|--|--|--|--|
|   | + Upload Documents                      | FILE UPLOAD INSTRUCTIONS: Please rename files according to the medical services completed. For example: OCT-10-2017-DTAP-Immunization<br>File types allowed: PDF, JPG, JPeg, PNG, GIF, TIF, DOC, DOCX, BMP |  |  |  |  |
|   |                                         | Important: If you cannot upload, please send secure fax to 1-800-QTC-0000 and notify the Call Service Agent.                                                                                               |  |  |  |  |

Unclassified

2. Once the SM clicks "Upload a Document" the "Upload Medical Documentation" box appears.

| 1 Upload Medic | al Documentation            |    |
|----------------|-----------------------------|----|
|                | Ť                           |    |
|                | Select a file or drag here. |    |
|                | Select a file               |    |
|                |                             |    |
|                |                             |    |
|                |                             | 01 |

- 3. The SM clicks on "Select a file"
  - ▶ The SM can navigate to the Files from the SM's computer and chooses those files.
  - Those selected files will appear for upload.

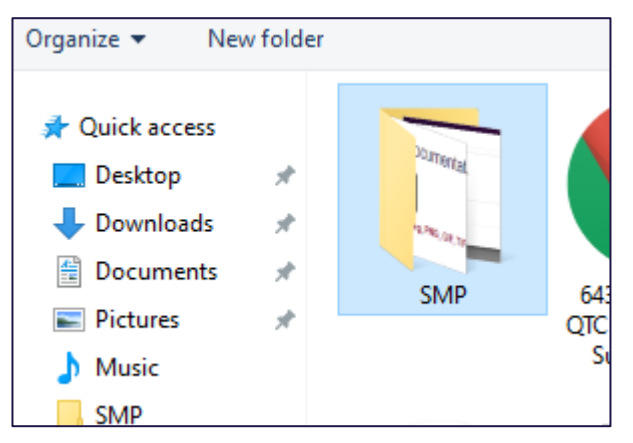

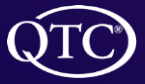

- 4. Once the SM clicks the file to upload a new window will appear indicating file to upload.
- 5. The SM will then click the "Upload All" box to complete the task

|       | ▲ Upload Medical Documentation      | × |  |
|-------|-------------------------------------|---|--|
| e Age | ▲<br>Select a file or drag here.    |   |  |
|       | Select a file                       |   |  |
|       | Medical File.docx 🕼 Add Description |   |  |
|       | Close                               | I |  |

- 6. After the SM clicks the "Upload All" box a new window will appear indicating "Success".
- 7. The SM clicks the "Close" box

| 1 Upload Medical     | Documentation                    | ×       |
|----------------------|----------------------------------|---------|
| Age                  | L<br>Select a file or drag here. |         |
|                      | Select a file                    |         |
| Medical<br>File.docx | 11.49 KB                         | SUCCESS |
|                      |                                  | Close   |

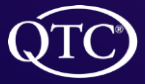

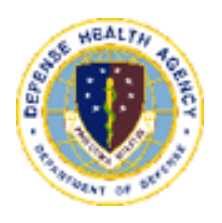

### **Appointment Navigation**

#### **Appointments**

- 1. My Inbox, will have appointments set up by the CSA and forms to be completed by the SM. Note, for the annual PHA (DD Form 3024), a link to the SM's specific Medical Readiness System (MRS) will appear to direct the SM to their service specific MRS to complete Part A of the DD Form 3024. All other forms that require SM input can be completed on the QTC Service Member Portal.
- 2. The SM can also confirm, reschedule, or cancel any appointment(s) that have been setup.
- 3. SM can also add the appointment to their calendar

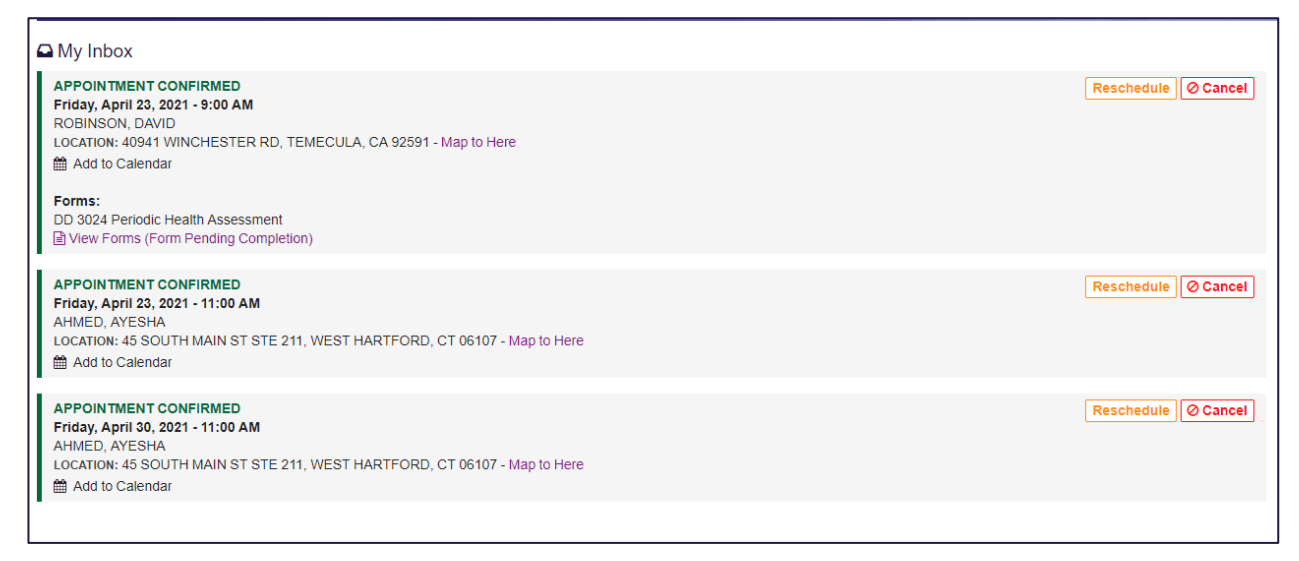

- 4. The SM receives an "Unconfirmed" appointment from the CSA.
- 5. In order for the SM to confirm their appointment the SM will click the "Yes, I confirm" box.
- 6. The SM refreshes their dashboard and then will see the appointment confirmed in their "My Inbox".

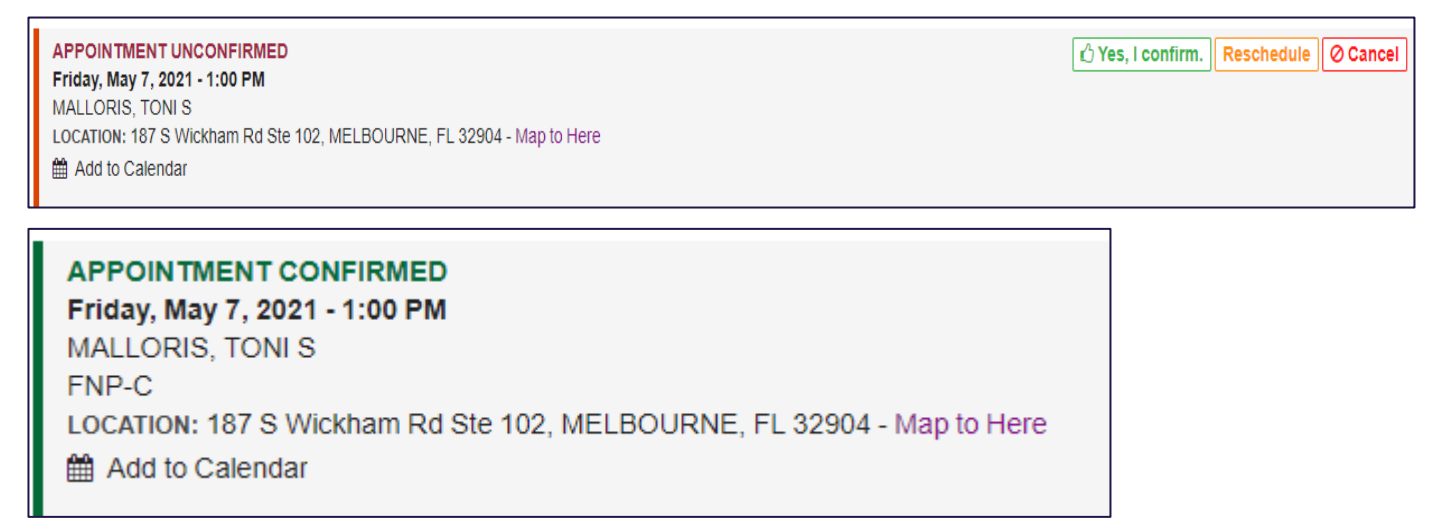

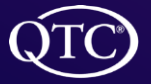

- 7. To reschedule or cancel an appointment the SM will click on the appropriate link as seen below.
- 8. A message will appear with instructions for the SM.

| Resch        | iedule Ø Cancel                                                                                                    |             |
|--------------|----------------------------------------------------------------------------------------------------|-------------|
|              | 🖄 Reschedule Appointment 🛛 🗙                                                                                                    |             |
| rvice Agent. | To reschedule the appointment listed below,<br>please call 833-QTC-RHRP (833-782-7477).<br>Friday, April 23, 2021 - 9:00 AM<br>ROBINSON, DAVID | e) Ø Cancel |
|              |                                                                                                    |             |
| 🖉 🖉 Ca       | ancel Appointment                                                                                                    | <           |
| To           | cancel the appointment listed below,<br>e call 833-QTC-RHRP (833-782-7477).<br>Friday, April 23, 2021 - 9:00 AM<br>ROBINSON, DAVID             |             |
|              | R                                                                                                    | eschedu     |

- 9. The SM will receive a Walgreens appointment card for their vaccination appointment.
- 10. There will be a link for the SM to obtain the order for the vaccine. SM must take this order with to get the vaccine.

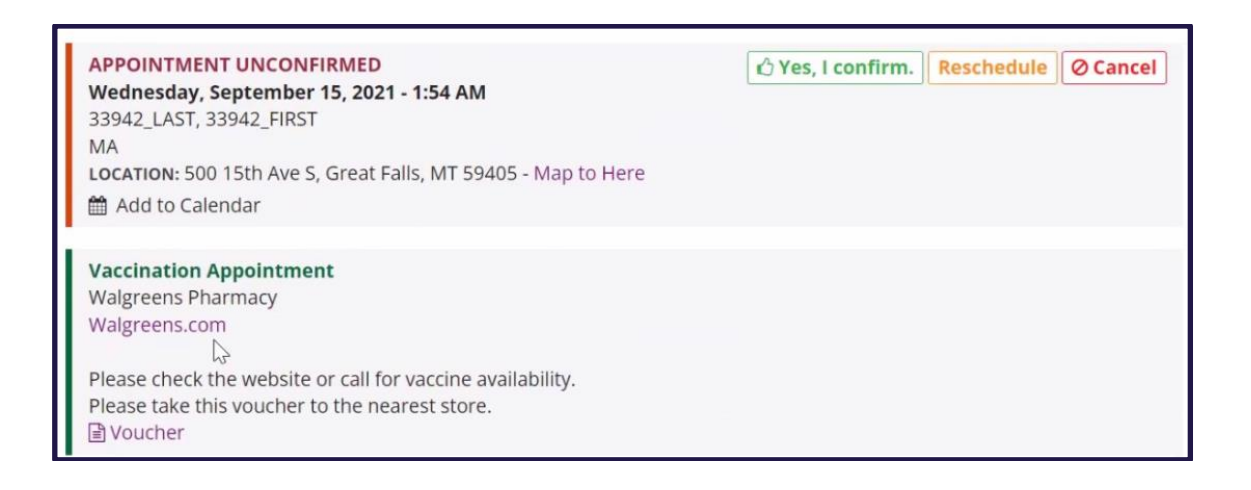

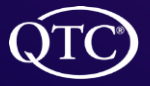

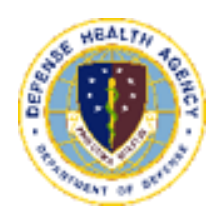

## Signing Out

#### Sign Out

1. The SM clicks the "Sign Out" link to sign out of the SMP.

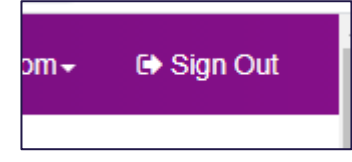

2. A box will appear indicating the SM is now signed out.

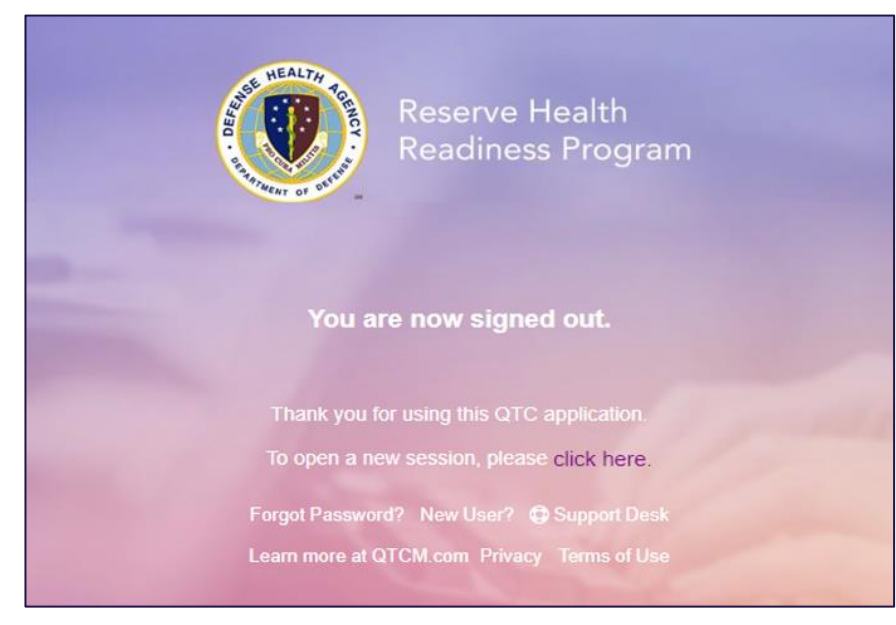

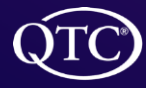